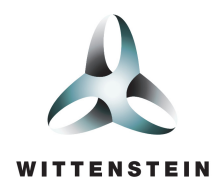

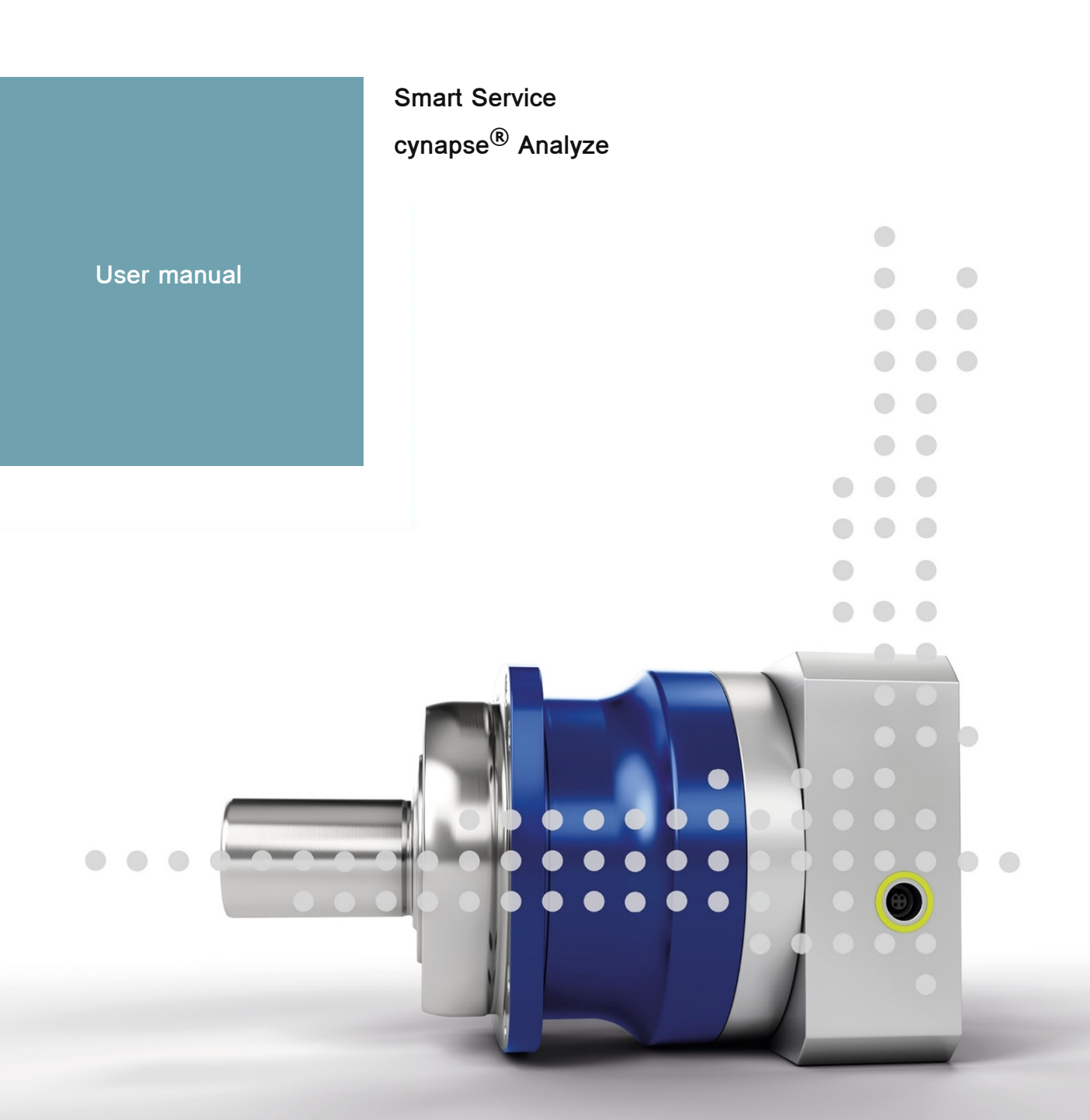

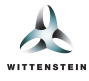

This document describes the features of the Smart Service cynapse<sup>®</sup> Analyze in the version 2.0.0.

For older versions, please contact <a href="mailto:cybertronic-support@wittenstein.de">cybertronic-support@wittenstein.de</a>

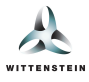

# System requirements

The WITTENSTEIN Smart Services are based on the hardware abstraction via the container virtualization and support various daten sources and manufacturers.

We recommend a system setup with an IPC as a Docker host or the use of the Bosch Rexroth ctrlX CORE as well as systems with ctrlX OS in combination with cynapse<sup>®</sup> sensor cubes as data sources and an IO-Link master as part of the infrastructure.

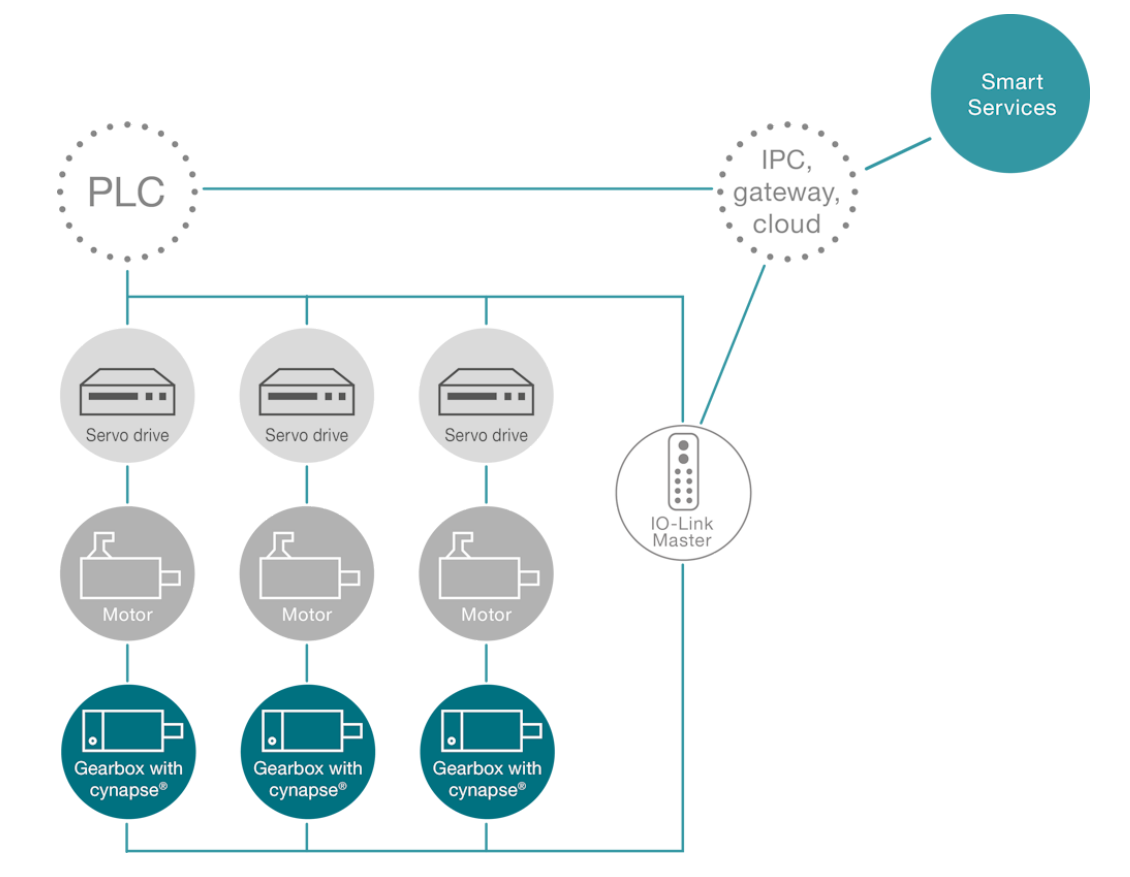

Using this system as an example, the gearboxes with cynapse® are connected to an IPC/gateway via an IO-Link master in addition to the PLC via a separate network connection. This IPC serves as a Docker host and offers the option of integrating additional machine data from the PLC or sending data to the cloud using WITTENSTEIN's Smart Services.

## Data sources

The following sources are supported for communication between WITTENSTEIN Smart Services and the cynapse® Sensor Cube:

- IO-Link master with integrated OPC-UA server according to Companion Specification "OPC-UA for IO-Link"
- ifm IO-Link master (e.g.: AL13xx, AL19xx)
- Pepperl+Fuchs or Comtrol with integrated OPC-UA server (e.g.: IEC2-8IOL or IEC3-8IOL)

Furthermore, OPC-UA servers (e.g.: SIMATIC S7-1500 OPC-UA server) are supported as a data source to integrate machine data.

#### Host

- IPC for running Smart Services using Docker from version 2.5.0.1.
- Bosch Rexroth ctrlX CORE or systems with ctrlX OS.

The requirements for running WITTENSTEIN Smart Services using Docker are:

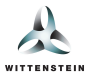

- 64-bit kernel and CPU support for virtualization
- KVM virtualization
- QEMU in version 5.2 or later
- systemd init system
- At least 4 GB of RAM

(Source: https://docs.docker.com/desktop/install/linux-install/)

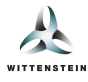

This user manual explains the functionalities and setup instructions of the WITTENSTEIN smart service cynapse<sup>®</sup> Analyze.

cynapse<sup>®</sup> Analyze consists of several **analysis areas**, each of which can be activated and configured separately. Each analysis area provides analysis and interpretation functionality regarding a certain aspect of your machine's condition and health using data from cynapse<sup>®</sup> Sensor Cube and external data sources.

# **Overview and Setup**

All analysis areas perform their analyses on a per-drive-train level. Therefore, you must configure at least one drive train in cynapse<sup>®</sup> Connect in order to fully leverage the abilities of cynapse<sup>®</sup> Analyze and its analysis areas. The specific requirements to the drive trains are different depending upon the analysis area and are described in the following chapters.

After installing cynapse<sup>®</sup> Analyze, you will be welcomed by the following view:

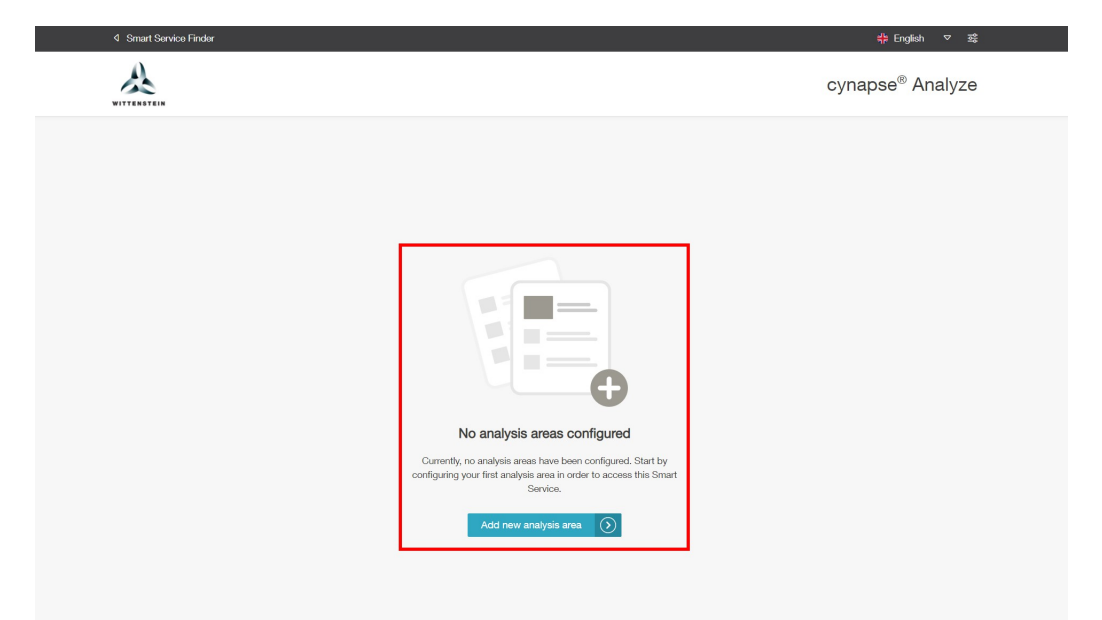

First, click the Add new analysis area button in order to activate the analysis areas you want to use.

All analysis areas are presented in the following chapters of this manual.

**Note**: You can only activate analysis areas which are included in the license you purchased. If you have any questions regarding licensing, please contact our support.

- 1. Select one or more analysis areas you wish to enable initially. The detailed configuration of the analysis areas is done independently of the initial selection.
- 2. After selecting at least one analysis area, the button for applying your changes will be unlocked.

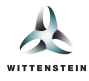

| cynapse <sup>®</sup> Analy       dd analysis area       ase select at least one analysis area which shall be activated.       @ Health Index       ~ Anomaly-Check        |
|----------------------------------------------------------------------------------------------------|
| dd analysis area     2       ase select at least one analysis area which shall be activated.     2       Wealth Index     -/- Anomaly-Check                               |
|                                                                                                    |
| Estimates and visualizes the condition of informs you about deviations in the<br>your components based on previous process based on the learned normal<br>loads. state. 1 |
| ⊙ Available Soon                                                                                                    |

After the initial activation of the wanted analysis areas, you will see the following page:

- 1. Switch between the dashboard and the individual analysis areas. Note that deactivated analysis areas will be grayed out.
- 2. Contact WITTENSTEIN. The available contact methods are explained in the section below.
- 3. The *Settings* section allows you to enable and disable analysis areas after the initial setup. To do this, open the *Add / Remove* page. Also, you can collapse and expand the sidebar.
- 4. To the right of the menu bar, you will see the dashboard or the analysis area UI. The main dashboard presents to you the following information:
  - Overall status | Shows the combined status of all analysis areas. This value can also be queried using the REST API which is described through the *Embed* option.
  - Active analysis areas | The number of enabled analysis areas out of the total number of available analysis areas.
  - Next, each analysis area displays its own overall status in a separate tile. These statuses can also be queried using the REST API. Alternatively, the entire tile can be embedded in any arbitrary HTML page. Both options are described through the *Embed* option.
  - Event history | Displays significant events which are reported by the analysis areas.

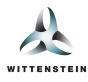

| 4 Smart Service Finder                      | ‡ English マ 惑                                                                                                    |
|---------------------------------------------|----------------------------------------------------------------------------------------------------|
| WITTERNETEIN                                | cynapse® Analyze                                                                                                    |
| Analysis                                    | Analysis overview         Below you can find an overview of all currently active analysis areas as well as the current status of the monitored components and processes.         Overall status         The active analysis areas $\diamond$ Embed         The view trains configured for monitoring. $\diamond$ Embed         Event history         The analysis areas currently report no events. |
| Settings<br>3 <∂ Add / Remove<br>← Collapse |                                                                                                    |

### Contact and Support

Within the Smart Service cynapse<sup>®</sup> Analyze, we offer the following contact channels, which can be found in the menu bar in the **Support** section:

- Service Portal | Displays all assets which are currently connected to your cynapse<sup>®</sup> Connect instance. The information presented contains the serial number, ordering code as well as a direct link to our WITTENSTEIN Service Portal. There, you can find further information and documentation for the corresponding product such as technical documentation, manuals, tutorial videos and firmware files.
- Technical support | Consider this option when have an individual support inquiry:
  - Customer support: Contact our customer support via telephone or E-Mail when you have any questions
    regarding our standard products.
    - +49 7931 493-10900
    - service@wittenstein.de
  - Data export: Use this option to download a file containing all analysis-related data stored in the Smart Service. You can send this file to our *cybertronic Support* (<u>cybertronic-support@wittenstein.de</u>). Our support engineers are happy to analyze and evaluate the data to help you diagnose issues and improve your application.

### **Analysis Areas**

In the following sections, all available analysis areas are described in detail.

# Analysis Area: Health Index

Health Index uses sensor data from your machine in order to compute an estimation of the current health status of your gearboxes, allowing you to detect unexpectedly high wear and maintain or replace your gearboxes before they break down.

In order to use the Health Index (1), you need to set up at least on drive train in the Smart Service cynapse<sup>®</sup> Connect. If done properly, you can use the automatic configuration (2) which activates monitoring for all compatible drive trains. If an automatic set up is not available, you can refer to the manual configuration page (3) to find out what issues cause the automatic configuration to fail. Also, you can use the manual configuration if you wish to select, which drive trains shall be monitored by Health Index.

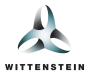

*Hint*: The required steps to achieve an example drive train configuration, which can be used for the Health Index, is presented in a subsequent section.\*

| 4 Smart Service Finder |                                         | <b>╬</b> English マ 쯣                                                                                                    |
|------------------------|-----------------------------------------|----------------------------------------------------------------------------------------------------|
| WITTENSTEIN            |                                         | cynapse® Analyze                                                                                                    |
| Anatysis               | <text><text><text></text></text></text> | <image/> <section-header><section-header><section-header><section-header><section-header><section-header><section-header><section-header><section-header><text></text></section-header></section-header></section-header></section-header></section-header></section-header></section-header></section-header></section-header> |

As soon as you elect at least one drive train for monitoring, you can see the Health Index dashboard which is described in the following section.

## Monitored Drive Train Overview

This overview displays detailed information about the current health status of all drive trains which are currently monitored. In the following, all components of this page are described.

- 1. The header displays general information.
- 2. By clicking the *Add or remove monitoring* button, you can retroactively disable or enable the monitoring of drive trains which are currently (not) monitored.
- 3. The upper tile shows a summary of all monitored drive trains as well as a legend depicting the meaning of the used color code. Further information about this tile is given in the section *Overview Tile*.
- 4. The area below shows the available filter options for events and one tile for each monitored drive train.
- 5. On the left hand side, each component of the drive train is displayed along with its current status. The status is indicated using the color code described in 1. Additionally, the colored bar is displayed hatched in the case that the monitoring is currently paused, for example due to interrupted input data.

Note: With supported gearboxes, the drive train illustration will show the correct gearbox type.

You can click on the individual components of the drive train to view component-specific information such as asset ID, serial number or ordering code as well as the details and events.

- 6. On the right side, you see details of the selected component's status as well as a list of events related to the monitoring of this drive train:
  - Threshold exceeded events | This event type symbolizes that the total accumulated damage to a certain component exceeded a specific threshold which caused the status color code to change.
  - Interrupted events | Events of this type are generated whenever the monitoring of any component is temporarily paused to external influences. The events are decorated with further information that aims to help debug the issue and possible causes can be the following:

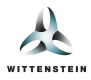

- Missing data: One or more of the required data points was not received for a duration of 20 seconds or longer. This forces the model execution to halt until new data points are received.
- Service shutdown: The Smart Service cynapse<sup>®</sup> Analyze was shut down for a duration of 20 seconds or longer. This is expected during an update of the Smart Service.

The event history also offers basic search functionality which allows you to filter for certain types of events and limit the number of displayed entries.

| 4 Smart Service Finder                                                                                                    | ‡‡ English マ 쫋                                                                                                    | Í.       |
|----------------------------------------------------------------------------------------------------|----------------------------------------------------------------------------------------------------|----------|
| WITTENSTEIN                                                                                                    | cynapse <sup>®</sup> Analyze                                                                                                    |          |
| Analysis         Dashboard         Health Index         -Vr         Anomaly-Check         Support         Service Portal         Technical support | Health Index Monitored drive trains Below, you see all drive trains of which at least one component is currently monitored by Health Index. For each monitored component, Health Index provides an estimation of the current health status.  (a) Add or remove monitoring 2 Summary  • X1 Axis Good - No indications of damage.  States (i) • Good • Warning • Critical condition • No condition assertion                                                                                                    | -1<br>-3 |
| Settings<br>{۞} Add / Remove<br>←  Collapse                                                                                                    | Sevent filter     Category: All     Sevenity: All     Count: 5       St Axis     6       Image: Sevent of the sevent of the seven | 4        |

## Manual Configuration

The manual configuration page displays all drive trains which are currently configured in cynapse<sup>®</sup> Connect, regardless of their current monitoring state. In addition, you can see, which of those drive trains are supported by Health Index and which ones not. Also, for the latter, it is shown, what causes the incompatibility.

- 1. An example drive train which contains a compatible gearbox and all data points required for monitoring are correctly configured in cynapse<sup>®</sup> Connect.
- 2. Another drive train that, unlike the first one, cannot currently be activated.
- 3. When one of the above drive trains is selected or deselected, the button for applying the changes becomes available.

**Note**: If the underlying configuration of a currently monitored drive train changes in such a way that makes the drive train incompatible with Health Index, applying the changes will **always** disable monitoring of that drive train.

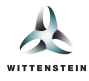

| 4 Smart Service Finder | ‡+ English ▽ 쫋                                                                                                    |
|------------------------|----------------------------------------------------------------------------------------------------|
| WITTENSTEIN            | cynapse <sup>®</sup> Analyze                                                                                                    |
| Analysis               | Health Index<br>Configure drive trains<br>Please select which drive trains shall be monitored by Health Index. Drive trains can only be monitored if they contain at least one compatible component and if all<br>required data points are correctly assigned in cynapse@ Connect.                                                                                                    |
|                        | X1 Axis     Image: Constraint of the second second se |
|                        | 2 X2 Axis<br>Drive train Status<br>                                                                                                    |
|                        | 3 Cancel Apply changes 🕥                                                                                                    |

#### Data Points

For each drive train with a compatible asset, Health Index also displays the necessary data points for monitoring that drive train.

- 1. All required data points are available. For brevity, only a short notice is displayed. However, you can expand the list and view a list of all data points (see 2).
- 2. All required data points are available and the full list was expanded. Each data point is listed along with its physical quantity, location (component input/output) and unit.
  - A *calculator* symbol means that the data point can be calculated using one or multiple of the other available data points.
  - A *person with checkmark* symbol means that the data point is a user defined constant which was configured in cynapse<sup>®</sup> Connect.

**Note**: Internally, Health Index also uses additional data points which are not displayed in this view. These data points are gearbox-specific constants which can not be changed by the user.

You can switch back to the original view (1) using the link below the list.

- 3. In this case, at least one data point which is required for monitoring the drive train is missing. For brevity, only the missing data points are displayed. However, you can expand the list and view a list of all data points including all available and missing ones (see 4).
- 4. At least on data point is missing and the full list was expanded. Similar to 2, the expanded list shows all data points required for monitoring. The data point description and the symbols next to the data points follow the same pattern as described above.

Missing data points are indicated using a red cross instead of the green check mark. In order to activate the monitoring of the drive train, you must first update the drive train configuration such that all missing data points are available by:

- $\circ~$  assigning the data point manually in  $\mathsf{cynapse}^{\textcircled{R}}$  Connect
- assigning related data points which can be used in order to calculate the missing data point

You can switch back to the original view (3) using the link below the list.

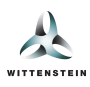

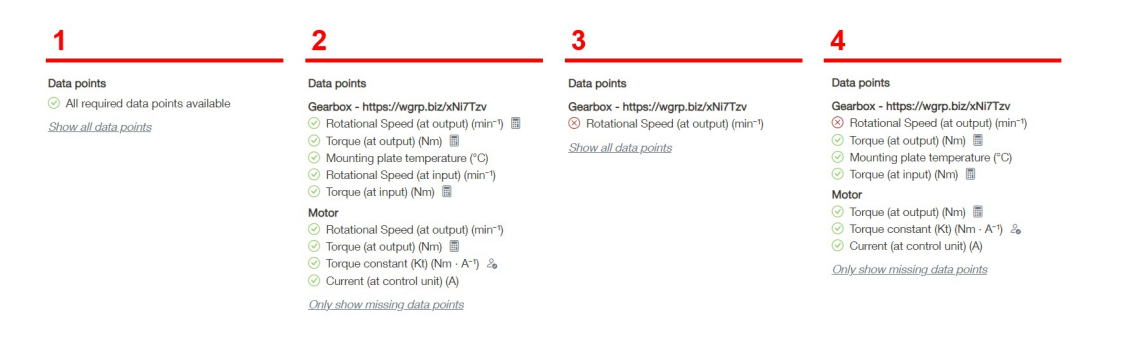

## **Overview Tile**

On the cynapse<sup>®</sup> Analyze home page and on the monitoring overview of the Health Index, there is a tile which presents the current state of all monitored drive trains. This tile can be embedded into your customer specific application using the *Embed* feature.

Hinweis: Embedding can be done using an HTML- <iframe> or the service's REST API.

An overview tile of a fully configured Health Index installation might look like the following:

| Estimates and visualizes the condition of your components.                                                                                                    |          |
|----------------------------------------------------------------------------------------------------|----------|
| X1-Achse Good - No indications of damage.                                                                                                    |          |
| S2-Achse Good - No indications of damage.                                                                                                    |          |
| <ul> <li>Y1-Achse Warning - First indications of damage. Please contact WITTENSTEIN Service and schedule maintenance for the component.</li> <li>① Apr 13, 2024, 3:48:22 PM</li> <li>▲ Note: Active event - please check component details</li> </ul> |          |
| <ul> <li>Y2-Achse Warning - First indications of damage. Please contact WITTENSTEIN Service and schedule maintenance for the component.</li> <li>Q Apr 18, 2024, 8:32:47 AM</li> <li>Note: Active event - please check component details</li> </ul>   |          |
| Z1-Achse Good - No Indications of damage.     Note: Active event - please check component details                                                                                                    |          |
|                                                                                                    | <> Embed |

### **Compatible Gearboxes**

The following gearboxes are currently supported by Health Index:

- Oil-lubricated gearboxes with the type codes SP and TP from *alpha Advanced Line* with the exceptions of TP2000S and TP4000S.
- Oil-lubricated gearboxes with the type codes XP and RP from alpha Premium Line.
- Hypoid gearboxes with type codes HG+, SK+, SPK+, TK+ and TPK+ from alpha Advanced Line.
- Hypoid gearboxes with type codes XPK+ and RPK+ der alpha Premium Line.
- Bevel gearboxes with type codes SC+, SPC+ and TPC+ from alpha Advanced Line.
- Bevel gearboxes with type codes XPC+ and RPX+ from alpha Premium Line.

## **Data Point Calculations**

The following calculations can be done within Health Index:

| Input value     | Output value             | User defined constants | Reverse possible? | Notes |
|-----------------|--------------------------|------------------------|-------------------|-------|
| Current (Motor) | Torque (Motor<br>output) | k <sub>t</sub> factor  | No                |       |

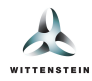

| Rotational Speed<br>(Gearbox input) | Rotational Speed<br>(Gearbox output) | None | Yes |                                                                                              |
|-------------------------------------|--------------------------------------|------|-----|----------------------------------------------------------------------------------------------|
| Torque (Gearbox<br>input)           | Torque (Gearbox<br>output)           | None | Yes | To maximize accuracy, rotational speed<br>should be available at gearbox input or<br>output. |

# Example Configuration in cynapse<sup>®</sup> Connect

In order to use Health Index with all its capabilities, the following data points must either be explicitly assigned or computable using the calculation formulas described above:

- Temperature of the gearbox adapter plate. By default, this value is provided by the cynapse<sup>®</sup> Sensor Cube mounted to your adapter plate.
- Rotational speed of the gearbox output. Alternatively, you can provide the gearbox input speed and Health Index calculates the output speed using the known gearbox parameters.
- Torque at the gearbox output. Alternatively, you can provide the gearbox input torque and Health Index calculates the output torque using the known gearbox parameters. Gearbox input torque can either be provided directly or you can specify the motor current and its k<sub>t</sub> factor.

An example cynapse<sup>®</sup> Connect configuration can be created by following these steps:

- 1. Make sure there exists a machine configuration with at least one drive train in cynapse<sup>®</sup> Connect.
- 2. Assign one of the connected assets by clicking on the gearbox icon and selecting from the dropdown.
- 3. Assign rotational speed of the gearbox input or output to the corresponding connector 1 or 2.
- 4. Choose one of the following two alternatives:
  - 1. Assign torque at the gearbox input or output to the corresponding connector 1 or 2.
  - 2. Assign motor current at the connector 3 *and* specify the motor's k<sub>t</sub> factor by clicking on the motor icon and entering the value.

Note: The required data points must be configured in an external data source such as an OPC-UA server.

# Handling of Changed cynapse<sup>®</sup> Connect Configuration

If you retrospectively change the drive train configuration or asset assignment in cynapse<sup>®</sup> Connect, Health Index will automatically be informed about the changes and will react accordingly as described in the following.

- If you delete a drive train, no recorded data will be deleted in cynapse<sup>®</sup> Analyze. Health Index will always store damagerelated data on a per asset level instead of per drive train.
- If you create a new drive train, the monitoring by Health Index will not be started automatically. You must manually enable monitoring of new drive trains.
- If you change the assignments of assets to drive trains, Health Index will attempt to monitor the same drive trains as before, rather than the same assets. Therefore, changing the asset assignments may cause drive trains which have previously been monitored to become suspended due to missing data points or asset incompatibility. If this is the case, Health Index will display a warning on the dashboard which prompts you to fix the configuration.

# Analysis Area: Anomaly Check

The analysis area Anomaly Check is still under development and will be available in a later version of cynapse<sup>®</sup> Analyze.

# Data Export

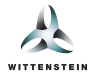

The data export contains all stored data which is generated in the context of the Health Index analysis area.

Note: The data export is protected such that only our WITTENSTEIN cybertronic support can read the contents.